## Troubleshooting

Before investigating individual units for faults, it is important to check that the system wiring is fault free. Earth faults on data loops or interface zone wiring may cause communication errors.

Many fault conditions are the result of simple wiring errors. Check all connections to the unit.

Fault finding

Problem Possible Cause No response or missing Incorrect address

Incorrect address setting Incorrect loop wiring

Alarm condition Glass incorrectly fitted or broken Test key not removed

## Transparent hinged cover (flip lid).

To provide additional protection against accidental operation, a transparent hinged cover with locking tag, part no. **43785-165** is available, which can be fitted to the manual call points included in this guide. *Please note that once a manual call point is fitted with such a lid it no longer complies with BS5839: Part 2. For non-UK installations, check compliance with the appropriate authority.* 

For further information on XP95 products, see Product Guide PP1039.

Apollo Fire Detectors Limited, 36 Brookside Road, Havant, Hants, PO9 1JR, UK Tel +44 (0)23 9249 2412 Fax +44 (0)23 9249 2754 Email: techsales@apollo-fire.co.uk Website: www.apollo-fire.co.uk

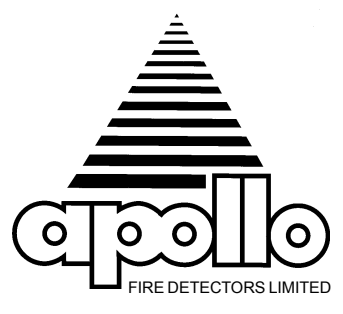

# XP95 Manual Call Point Installation Guide

## General

The XP95 Manual Call Point is available in four versions:

- part no. 55000-900, call point assembly
- part no. 55000-905, incorporating the call point assembly and a backbox for surface mounting
- part no. 55000-906, incorporating the call point assembly and a terminal tray for flush mounting
- part no. 55000-907, incorporating the call point assembly and a pattress for surface mounting using surface wiring

Replacement XP95 glasses are also available, part no. **39117-217**. For flush mounting an outlet box with a minimum depth of 25mm is also needed. Manual call points are available in colours other than red. The part numbers of these will be different from those shown above, but the mode of installation is identical. The address of the unit is set using the DIL switch - see table overleaf. The installation must conform to BS5839: Part 1 (or applicable local codes). *This manual call point is suitable for indoor use only.* 

## Installation of 55000-905– surface mounting using backbox

- 1. Fit the backbox to the wall.
- 2. Run the cables from the XP95 loop into the box and connect them as shown in Fig 1. Ensure that earth continuity is maintained.
- 3. If a loop continuity test is to be done, it should be carried out before fitting the call point as described in step 5.
- 4. Set the unit address on the DIL switch in accordance with the address table opposite. Peel the backing from the label and stick it down.
- 5. Undo the small front cover retaining screw and remove the call point front cover. Remove the 'NOT IN USE' insert. Connect all cables as shown in Fig. 1, secure the call point to the backbox and fit either the 'NOT IN USE' insert or the glass as required. Finally, replace the front cover.

# Installation of 55000-906 - flush mounting

- 1. Chase out the wall and fit the outlet box.
- 2. Run the cables from the XP95 loop into the box and connect to the terminal tray as shown in Fig 2. Ensure that earth continuity is maintained.
- 3. Use the screws provided to secure the terminal tray to the outlet box.
- If a loop continuity test is to be done, it should be carried out before fitting the call point as described in step 6.
- 5. Set the unit address on the DIL switch in accordance with the address table overleaf. Peel the backing from the label and stick it down.
- 6. Undo the small front cover retaining screw and remove the call point front cover. Remove the 'NOT IN USE' insert. Connect all cables as shown in Fig. 2, secure the call point to the terminal tray and fit either the 'NOT IN USE' insert or the glass as required. Finally, replace the front cover.

#### Installation of 55000-907 - surface mounting using pattress for surface wiring

- Cut away the thinned section of the pattress wall to accept the intended cable(s). The packing card should be fitted to the front face of the pattress when cutting cable ways to protect the small moulded features on the front face.
- 2. Fit the pattress to the wall using the screw holes "A", bring the cable(s) into the pattresss and connect as shown. Ensure that earth continuity is maintained.
- 3. If a loop continuity test is to be done, it should be carried out before fitting the call point as described in step 5.
- 4. Set the unit address on the DIL switch in accordance with the address table opposite. Peel the backing from the label and stick it down.
- 5. Undo the small front cover retaining screw and remove the call point front cover. Remove the 'NOT IN USE' insert. Connect all cables as shown in Fig. 3, secure the call point to the pattress and fit either the 'NOT IN USE' insert or the glass as required. Finally, replace the front cover.

# Wiring Details

All wiring terminals accept solid or stranded cables up to 2.5mm<sup>2</sup>.

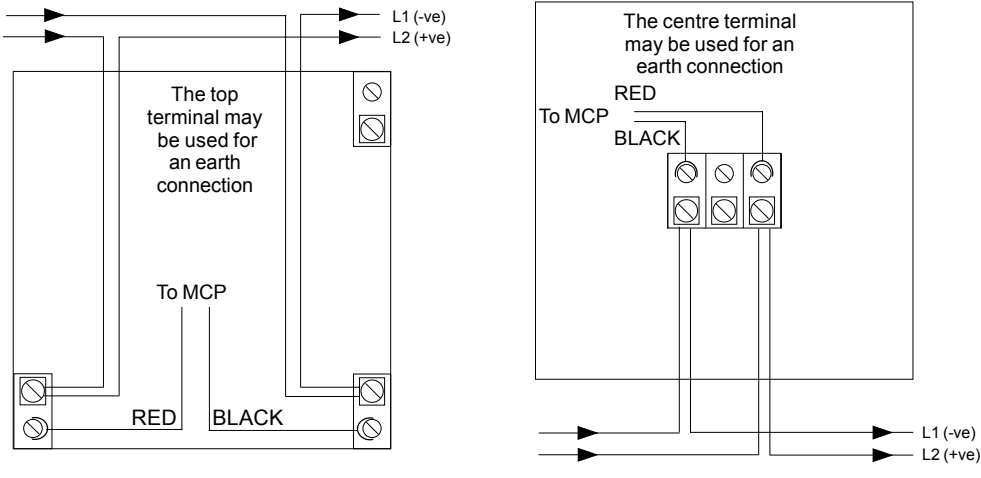

Fig 1. Backbox Connection Diagram

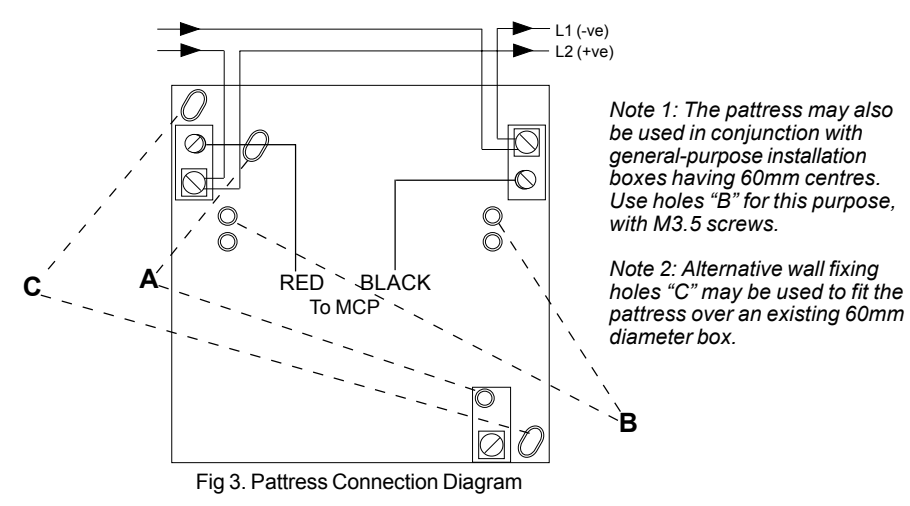

# Maximum Loop Current Consumption at 24V

| typical switch-on surge, 2s typical | 750µA |  |  |
|-------------------------------------|-------|--|--|
| quiescent and alarm                 | 400µA |  |  |
| LED illuminated                     | 3mÁ   |  |  |

## **Address Setting**

The address of the Manual Call Point is set using the DIL switch. All segments of the switch are set to 0 or 1, using a small screwdriver or similar tool.

A complete list of address settings is shown in the following table.

|      | DIL switch<br>setting |      | DIL switch<br>setting |      | DIL switch<br>setting |      | DIL switch<br>setting |      | DIL switch<br>setting |
|------|-----------------------|------|-----------------------|------|-----------------------|------|-----------------------|------|-----------------------|
| addr | 1234567               | addr | 1234567               | addr | 1234567               | addr | 1234567               | addr | 1234567               |
| 1    | 1000000               | 11   | 1101000               | 21   | 1010100               | 31   | 1111100               | 41   | 1001010               |
| 2    | 0100000               | 12   | 0011000               | 22   | 0110100               | 32   | 0000010               | 42   | 0101010               |
| 3    | 1100000               | 13   | 1011000               | 23   | 1110100               | 33   | 1000010               | 43   | 1101010               |
| 4    | 0010000               | 14   | 0111000               | 24   | 0001100               | 34   | 0100010               | 44   | 0011010               |
| 5    | 1010000               | 15   | 1111000               | 25   | 1001100               | 35   | 1100010               | 45   | 1011010               |
| 6    | 0110000               | 16   | 0000100               | 26   | 0101100               | 36   | 0010010               | 46   | 0111010               |
| 7    | 1110000               | 17   | 1000100               | 27   | 1101100               | 37   | 1010010               | 47   | 1111010               |
| 8    | 0001000               | 18   | 0100100               | 28   | 0011100               | 38   | 0110010               | 48   | 0000110               |
| 9    | 1001000               | 19   | 1100100               | 29   | 1011100               | 39   | 1110010               | 49   | 1000110               |
| 10   | 0101000               | 20   | 0010100               | 30   | 0111100               | 40   | 0001010               | 50   | 0100110               |
| 51   | 1100110               | 61   | 1011110               | 71   | 1110001               | 81   | 1000101               | 91   | 1101101               |
| 52   | 0010110               | 62   | 0111110               | 72   | 0001001               | 82   | 0100101               | 92   | 0011101               |
| 53   | 1010110               | 63   | 1111110               | 73   | 1001001               | 83   | 1100101               | 93   | 1011101               |
| 54   | 0110110               | 64   | 0000001               | 74   | 0101001               | 84   | 0010101               | 94   | 0111101               |
| 55   | 1110110               | 65   | 1000001               | 75   | 1101001               | 85   | 1010101               | 95   | 1111101               |
| 56   | 0001110               | 66   | 0100001               | 76   | 0011001               | 86   | 0110101               | 96   | 0000011               |
| 57   | 1001110               | 67   | 1100001               | 77   | 1011001               | 87   | 1110101               | 97   | 1000011               |
| 58   | 0101110               | 68   | 0010001               | 78   | 0111001               | 88   | 0001101               | 98   | 0100011               |
| 59   | 1101110               | 69   | 1010001               | 79   | 1111001               | 89   | 1001101               | 99   | 1100011               |
| 60   | 0011110               | 70   | 0110001               | 80   | 0000101               | 90   | 0101101               | 100  | 0010011               |
| 101  | 1010011               | 106  | 0101011               | 111  | 1111011               | 116  | 0010111               | 121  | 1001111               |
| 102  | 0110011               | 107  | 1101011               | 112  | 0000111               | 117  | 1010111               | 122  | 0101111               |
| 103  | 1110011               | 108  | 0011011               | 113  | 1000111               | 118  | 0110111               | 123  | 1101111               |
| 104  | 0001011               | 109  | 1011011               | 114  | 0100111               | 119  | 1110111               | 124  | 0011111               |
| 105  | 1001011               | 110  | 0111011               | 115  | 1100111               | 120  | 0001111               | 125  | 1011111               |
|      |                       |      |                       |      |                       |      |                       | 126  | 0111111               |

## Commissioning

Ensure that a glass is fitted to each call point before testing. Use the test key provided to check the operation of each device. An XP95 Test Set, part no. 55000-870, may be used to carry out functional testing of individual units. The test set can also perform data integrity tests of an entire system.

Note: the test key must remain inserted for at least 2 seconds to ensure the correct CIE response.

## **LED** Indicator

• Illuminated red (under CIE control) when call point is operated

# Routine testing

Insert the test key into the hole at the bottom of the call point. Observe routine test requirements as specified in BS5839: Part 1 or the applicable local code.

Fig 2. Terminal tray Connection Diagram